## Log into Cyberbanking. Select **User Maintenance** > **Function Access Profile (FP)**.

| A xxxxx [→ |
|------------|
|            |
|            |
|            |
|            |
|            |
|            |
|            |

1

## Click i under Action, then click Delete.

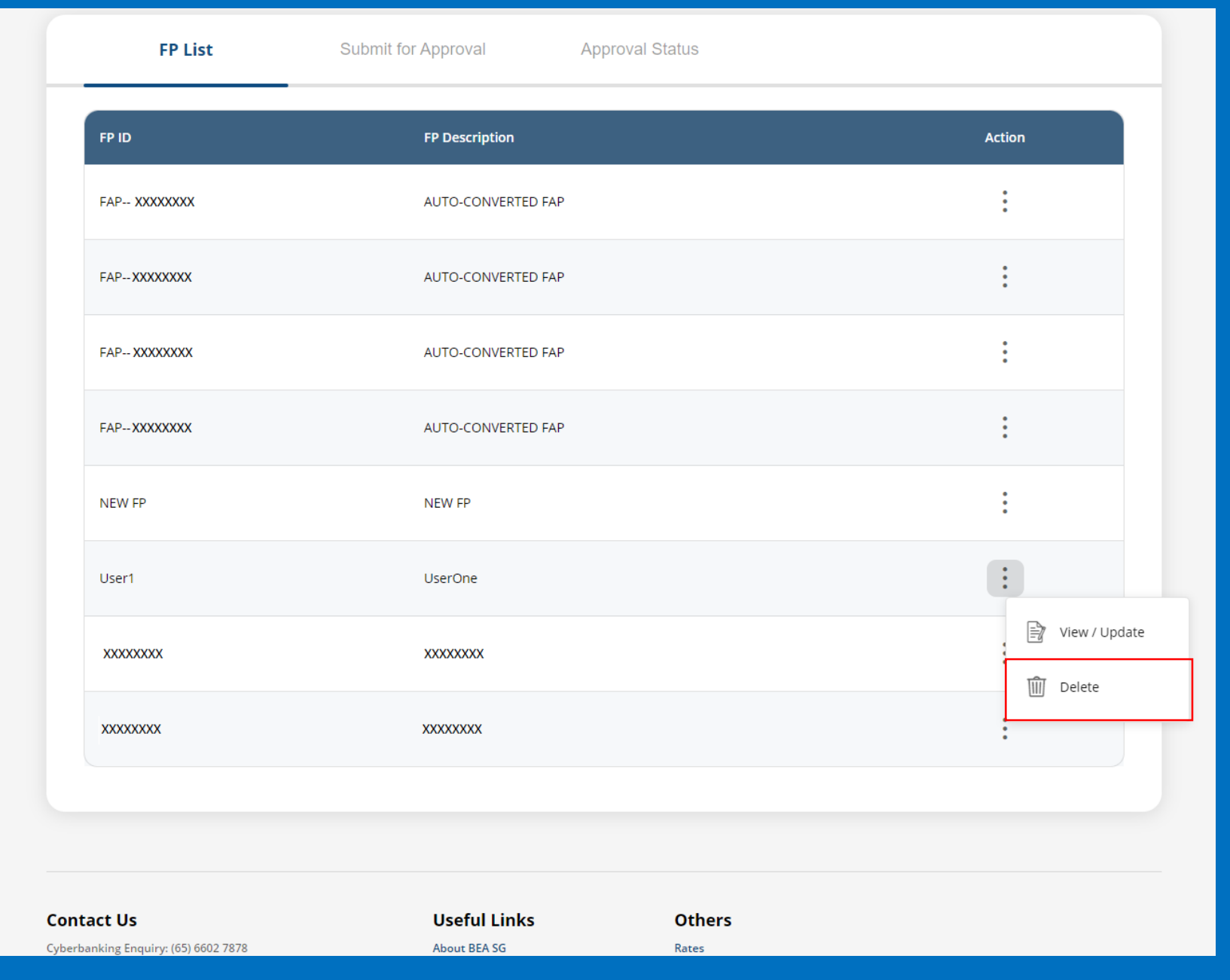

2

## Click **Yes**. Notify the approver to verify.

| ∰ [                  | BEA東亞銀行 SINGAPORE CORPORATE CYBERBANKING                       |                                        | B xxxx [→ |
|----------------------|----------------------------------------------------------------|----------------------------------------|-----------|
| ě                    | 🕤 User Maintenance 🛛 🕅 My Detai                                | ls                                     |           |
| <b>Fur</b><br>Last u | nction Access Profile (FP)<br>updated 10 Jun 2022 11:29:50 SGT | <u>A</u>                               | + New FP  |
|                      | FP List Submit fo                                              | Delete Warning                         |           |
|                      | FP ID                                                          | Are you sure you want to delete User1? | Action    |
|                      | FAPXXXXXXXXX                                                   | Yes                                    | ÷         |
|                      | FAPXXXXXXXXXX                                                  |                                        | :         |
|                      | FAPXXXXXXXXX                                                   | AUTO-CONVERTED FAP                     | :         |
|                      | FAPXXXXXXXX                                                    | AUTO-CONVERTED FAP                     | :         |
|                      | NEW FP                                                         | NEW FP                                 | :         |
|                      | User1                                                          | UserOne                                | :         |
|                      | XXXXXXXXX                                                      | XXXXXXXXX                              | :         |

3